## Split half reliability

A. Arranging your data

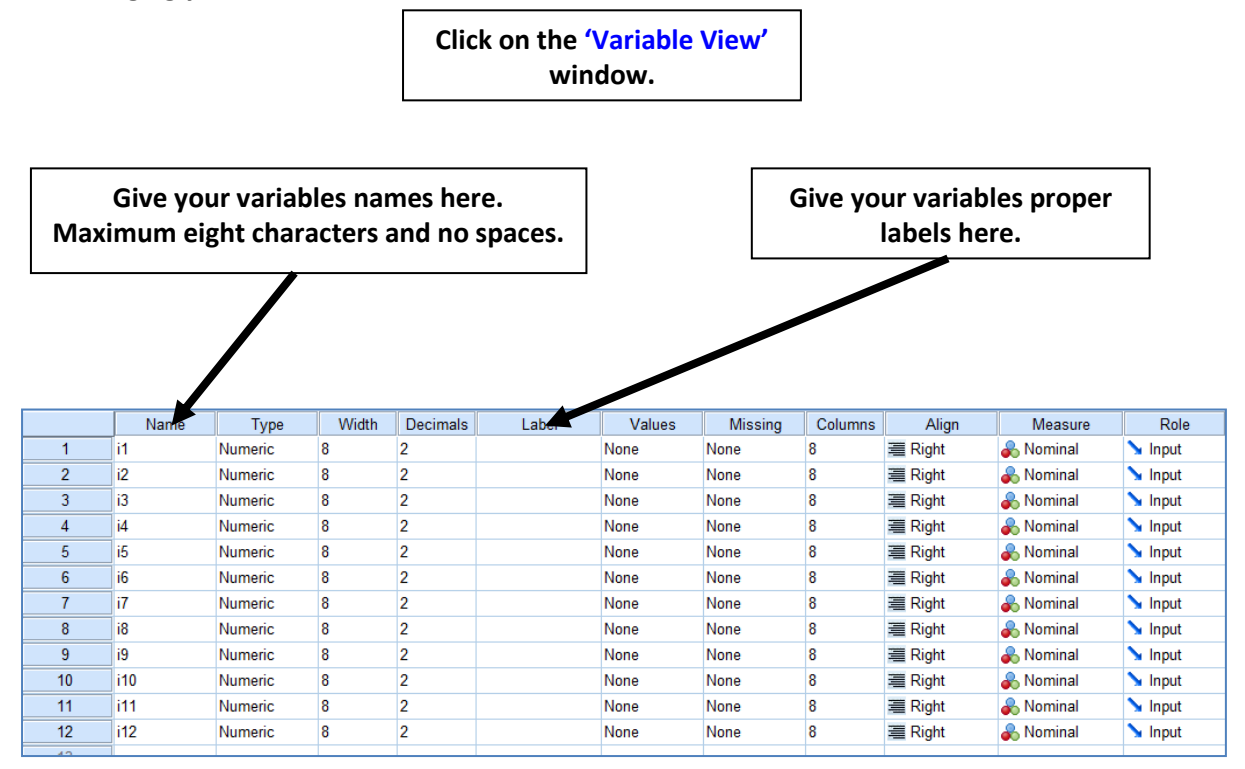

Click on the 'Data View' window.

The diagram below shows dummy data for twenty participants who have completed a scale containing twelve items

|    |      |      |      |      |      | 10   |      | 10   | 10   |      |      |      |
|----|------|------|------|------|------|------|------|------|------|------|------|------|
|    | 11   | 12   | 13   | 14   | 15   | 16   | 1/   | 18   | 19   | 110  | 111  | 112  |
| 1  | 2.00 | 3.00 | 2.00 | 1.00 | 3.00 | 2.00 | 3.00 | 2.00 | 1.00 | 2.00 | 3.00 | 4.00 |
| 2  | 4.00 | 5.00 | 2.00 | 3.00 | 4.00 | 3.00 | 4.00 | 2.00 | 4.00 | 3.00 | 5.00 | 3.00 |
| 3  | 3.00 | 2.00 | 1.00 | 3.00 | 2.00 | 3.00 | 2.00 | 1.00 | 2.00 | 3.00 | 4.00 | 4.00 |
| 4  | 4.00 | 5.00 | 3.00 | 4.00 | 3.00 | 4.00 | 5.00 | 4.00 | 3.00 | 5.00 | 3.00 | 3.00 |
| 5  | 5.00 | 3.00 | 4.00 | 3.00 | 4.00 | 5.00 | 2.00 | 3.00 | 5.00 | 3.00 | 4.00 | 3.00 |
| 6  | 2.00 | 1.00 | 3.00 | 2.00 | 3.00 | 2.00 | 1.00 | 2.00 | 1.00 | 2.00 | 3.00 | 1.00 |
| 7  | 1.00 | 1.00 | 2.00 | 2.00 | 2.00 | 1.00 | 3.00 | 2.00 | 3.00 | 2.00 | 1.00 | 2.00 |
| 8  | 1.00 | 4.00 | 5.00 | 3.00 | 4.00 | 3.00 | 4.00 | 5.00 | 4.00 | 3.00 | 2.00 | 3.00 |
| 9  | 2.00 | 3.00 | 3.00 | 2.00 | 1.00 | 3.00 | 2.00 | 3.00 | 2.00 | 1.00 | 2.00 | 3.00 |
| 10 | 3.00 | 1.00 | 1.00 | 1.00 | 4.00 | 1.00 | 3.00 | 2.00 | 3.00 | 2.00 | 1.00 | 2.00 |
| 11 | 3.00 | 4.00 | 3.00 | 2.00 | 3.00 | 4.00 | 5.00 | 4.00 | 3.00 | 5.00 | 3.00 | 5.00 |
| 12 | 2.00 | 1.00 | 2.00 | 1.00 | 2.00 | 1.00 | 3.00 | 2.00 | 3.00 | 2.00 | 1.00 | 1.00 |
| 13 | 3.00 | 3.00 | 4.00 | 1.00 | 2.00 | 2.00 | 4.00 | 3.00 | 5.00 | 3.00 | 4.00 | 3.00 |
| 14 | 2.00 | 2.00 | 2.00 | 1.00 | 3.00 | 2.00 | 3.00 | 2.00 | 1.00 | 2.00 | 1.00 | 2.00 |
| 15 | 3.00 | 3.00 | 2.00 | 1.00 | 2.00 | 1.00 | 3.00 | 4.00 | 3.00 | 2.00 | 4.00 | 2.00 |
| 16 | 3.00 | 3.00 | 4.00 | 3.00 | 4.00 | 5.00 | 4.00 | 3.00 | 5.00 | 3.00 | 3.00 | 5.00 |
| 17 | 4.00 | 3.00 | 3.00 | 4.00 | 3.00 | 4.00 | 2.00 | 4.00 | 3.00 | 5.00 | 3.00 | 4.00 |
| 18 | 1.00 | 2.00 | 1.00 | 3.00 | 2.00 | 3.00 | 2.00 | 1.00 | 2.00 | 2.00 | 1.00 | 1.00 |
| 19 | 3.00 | 2.00 | 2.00 | 2.00 | 1.00 | 3.00 | 2.00 | 3.00 | 2.00 | 1.00 | 2.00 | 2.00 |
| 20 | 3.00 | 4.00 | 3.00 | 2.00 | 5.00 | 2.00 | 3.00 | 2.00 | 3.00 | 3.00 | 3.00 | 3.00 |

Next you need to get the total score for the odd numbered items, 1, 3, 5....etc and the total scores for the even numbered items 2, 4, 6.... etc

|              |              | Go           | o to 'T      | ransform          | across t              | he top, a              | nd tl       | nen ' | Comp             | ute Variat         | ole'           | ]            |
|--------------|--------------|--------------|--------------|-------------------|-----------------------|------------------------|-------------|-------|------------------|--------------------|----------------|--------------|
|              |              |              |              |                   |                       |                        |             |       |                  |                    |                | -            |
| <u>F</u> ile | <u>E</u> dit | <u>V</u> iew | <u>D</u> ata | Transform         | <u>A</u> nalyze D     | virect <u>M</u> arketi | ng <u>G</u> | aphs  | <u>U</u> tilitie | s Add- <u>o</u> ns | <u>W</u> indow | <u>H</u> elp |
|              |              |              |              | 📑 <u>C</u> ompu   | te Variable           |                        |             |       | *                |                    |                |              |
| :<br>1:      |              |              | -            | Count Count       | /alues within         | Cases                  |             |       |                  |                    | ₩ 🤝            |              |
|              |              |              | i1           | Shift Va          | lues                  | ariables               |             |       | i5               | i6                 | i7             |              |
|              | 1            |              | 2.00         | Recoul            | into Differen         | tVariables             |             |       | 3.00             | 2.00               | 3              | 3.00         |
| 2            | 2            |              | 4.00         | <u>Recool</u>     |                       | it variables           |             |       | 4.00             | 3.00               | 4              | 4.00         |
|              | 3            |              | 3.00         | <u>Automa</u>     | itic Recode           |                        |             |       | 2.00             | 3.00               | 2              | 2.00         |
| 4            | 4            |              | 4.00         | 📴 Visual          | <u>B</u> inning       |                        |             |       | 3.00             | 4.00               | Ę              | 5.00         |
| ł            | 5            |              | 5.00         | 🔀 Opt <u>i</u> ma | l Binning             |                        |             |       | 4.00             | 5.00               | 2              | 2.00         |
| (            | 6            |              | 2.00         | <u>P</u> repar    | e Data for Mo         | deling                 |             | •     | 3.00             | 2.00               | 1              | 1.00         |
| 1            | 7            |              | 1.00         | Rank C            | ases                  |                        |             |       | 2.00             | 1.00               | 3              | 3.00         |
| {            | 8            |              | 1.00         | 🗎 Date a          | nd Time Wiza          | rd                     |             |       | 4.00             | 3.00               | 4              | 1.00         |
| 9            | 9            |              | 2.00         |                   | Time Series           |                        |             |       | 1.00             | 3.00               | 2              | 2.00         |
| 1            | 0            |              | 3.00         |                   | nine Series.          |                        |             |       | 4.00             | 1.00               | 3              | 3.00         |
| 1            | 1            |              | 3.00         | 🦉 Replac          | e Missing <u>V</u> al | ues                    |             |       | 3.00             | 4.00               | ŧ              | 5.00         |
| 1            | 2            |              | 2.00         | 😻 Rando           | m Number <u>G</u> e   | enerators              |             |       | 2.00             | 1.00               | 3              | 3.00         |
| 1            | 3            |              | 3.00         | Run Pe            | nding <u>T</u> ransf  | orms                   | Ctrl+G      | 3     | 2.00             | 2.00               | 4              | 1.00         |
| 1            | 4            |              | 2.00         | 2.(               | 0 2                   | 2.00                   | 1.00        |       | 3.00             | 2.00               | 3              | 3.00         |

## You will then see a box appear which looks like the one below

Dr Martin Graff

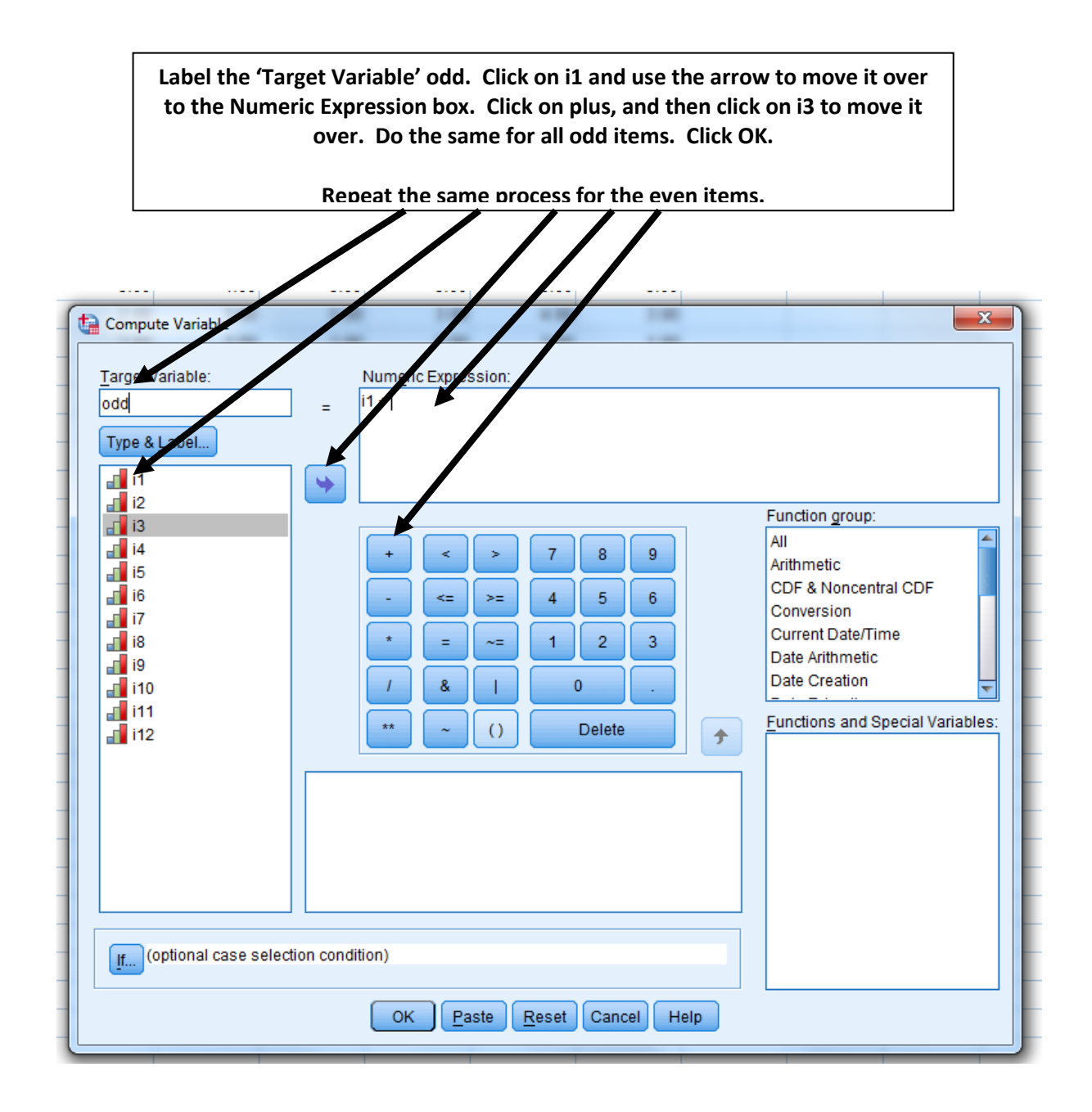

Your data view window should now have two new variables called 'odd' and 'even' as below.

|   | i8   | i9   | i10  | i11  | i12  | odd   | even  | var |  |
|---|------|------|------|------|------|-------|-------|-----|--|
| 0 | 2.00 | 1.00 | 2.00 | 3.00 | 4.00 | 14.00 | 14.00 |     |  |
| 0 | 2.00 | 4.00 | 3.00 | 5.00 | 3.00 | 23.00 | 19.00 |     |  |
| 0 | 1.00 | 2.00 | 3.00 | 4.00 | 4.00 | 14.00 | 16.00 |     |  |
| 0 | 4.00 | 3.00 | 5.00 | 3.00 | 3.00 | 21.00 | 25.00 |     |  |
| 0 | 3.00 | 5.00 | 3.00 | 4.00 | 3.00 | 24.00 | 20.00 |     |  |
| 0 | 2.00 | 1.00 | 2.00 | 3.00 | 1.00 | 13.00 | 10.00 |     |  |
| 0 | 2.00 | 3.00 | 2.00 | 1.00 | 2.00 | 12.00 | 10.00 |     |  |
| 0 | 5.00 | 4.00 | 3.00 | 2.00 | 3.00 | 20.00 | 21.00 |     |  |
| 0 | 3.00 | 2.00 | 1.00 | 2.00 | 3.00 | 12.00 | 15.00 |     |  |
| 0 | 2.00 | 3.00 | 2.00 | 1.00 | 2.00 | 15.00 | 9.00  |     |  |
| 0 | 4.00 | 3.00 | 5.00 | 3.00 | 5.00 | 20.00 | 24.00 |     |  |
| 0 | 2.00 | 3.00 | 2.00 | 1.00 | 1.00 | 13.00 | 8.00  |     |  |
| 0 | 3.00 | 5.00 | 3.00 | 4.00 | 3.00 | 22.00 | 15.00 |     |  |
| 0 | 2.00 | 1.00 | 2.00 | 1.00 | 2.00 | 12.00 | 11.00 |     |  |
| 0 | 4.00 | 3.00 | 2.00 | 4.00 | 2.00 | 17.00 | 13.00 |     |  |
| 0 | 3.00 | 5.00 | 3.00 | 3.00 | 5.00 | 23.00 | 22.00 |     |  |
| 0 | 4.00 | 3.00 | 5.00 | 3.00 | 4.00 | 18.00 | 24.00 |     |  |
| 0 | 1.00 | 2.00 | 2.00 | 1.00 | 1.00 | 9.00  | 12.00 |     |  |
| 0 | 3.00 | 2.00 | 1.00 | 2.00 | 2.00 | 12.00 | 13.00 |     |  |
| 0 | 2.00 | 3.00 | 3.00 | 3.00 | 3.00 | 20.00 | 16.00 |     |  |
|   |      |      |      |      |      |       |       |     |  |

## Running the correlation

| - 10141 3733 31                                                                  |                                                                                                    |                                       |                                                                                              |                                                                                                    |       |
|----------------------------------------------------------------------------------|----------------------------------------------------------------------------------------------------|---------------------------------------|----------------------------------------------------------------------------------------------|----------------------------------------------------------------------------------------------------|-------|
| <u>T</u> ransform                                                                | Analyze Direct Markeling                                                                                                    | g <u>G</u> ruphs                      | s <u>U</u> tilities                                                                          | s Add- <u>o</u> ns                                                                                   | Windo |
| i2<br>3.0<br>5.0<br>2.0<br>5.0<br>3.0<br>1.0                                     | Reports<br>Descriptive Statistics<br>Tables<br>Compare Means<br>General Linear Mode<br>Generalized Linear M<br>Mixed Nodels<br>Correlate<br>Regression<br>Loglinear                                                      | I I I I I I I I I I I I I I I I I I I | iB<br>8.00<br>4.00<br>2.00<br><b>10</b> <u>Bivar</u><br><b>10</b> <u>Dista</u>               | i6<br>2.00<br>3.00<br>3.00<br>iate<br>al<br>ances                                                    |       |
| 4.0<br>3.0<br>1.0<br>4.0<br>3.0<br>2.0<br>3.0<br>3.0<br>3.0<br>2.0<br>2.0<br>4.0 | Neural Networks   Classify   Dimension Reduction   Scale   Nonparametric Tests   Forecasting   Survival   Multiple Response   Missing Value Analys   Multiple Imputation   Complex Samples   Quality Control   ROC Curve | n                                     | 4.00<br>1.00<br>4.00<br>2.00<br>2.00<br>3.00<br>2.00<br>4.00<br>3.00<br>2.00<br>1.00<br>5.00 | 3.00<br>3.00<br>1.00<br>4.00<br>2.00<br>2.00<br>2.00<br>1.00<br>5.00<br>4.00<br>3.00<br>3.00<br>2.00 |       |

| 3. Bivariate Correlations                                                                                                    |                                    |            | X                    |
|----------------------------------------------------------------------------------------------------|------------------------------------|------------|----------------------|
| 2.0<br>4.0<br>2.0<br>3.0<br>4.12<br>3.0<br>4.12<br>3.0<br>4.12<br>3.0<br>4.12<br>3.0<br>4.12<br>5.13<br>6.14<br>4.0<br>5.15<br>3.0<br>4.16<br>4.12<br>1.12<br>1.12 | Variables:                         |            | Options<br>Bootstrap |
| 4.0 Image: Image:                                                                                                    | s<br>Il's tau-b 📄 <u>S</u> pearman |            |                      |
| Test of Significance                                                                                                    | toiled                             |            |                      |
| ✓ <u>Flag significant corre</u>                                                                                                    | lations                            |            |                      |
| ОК                                                                                                    | Paste Reset C                      | ancel Help |                      |

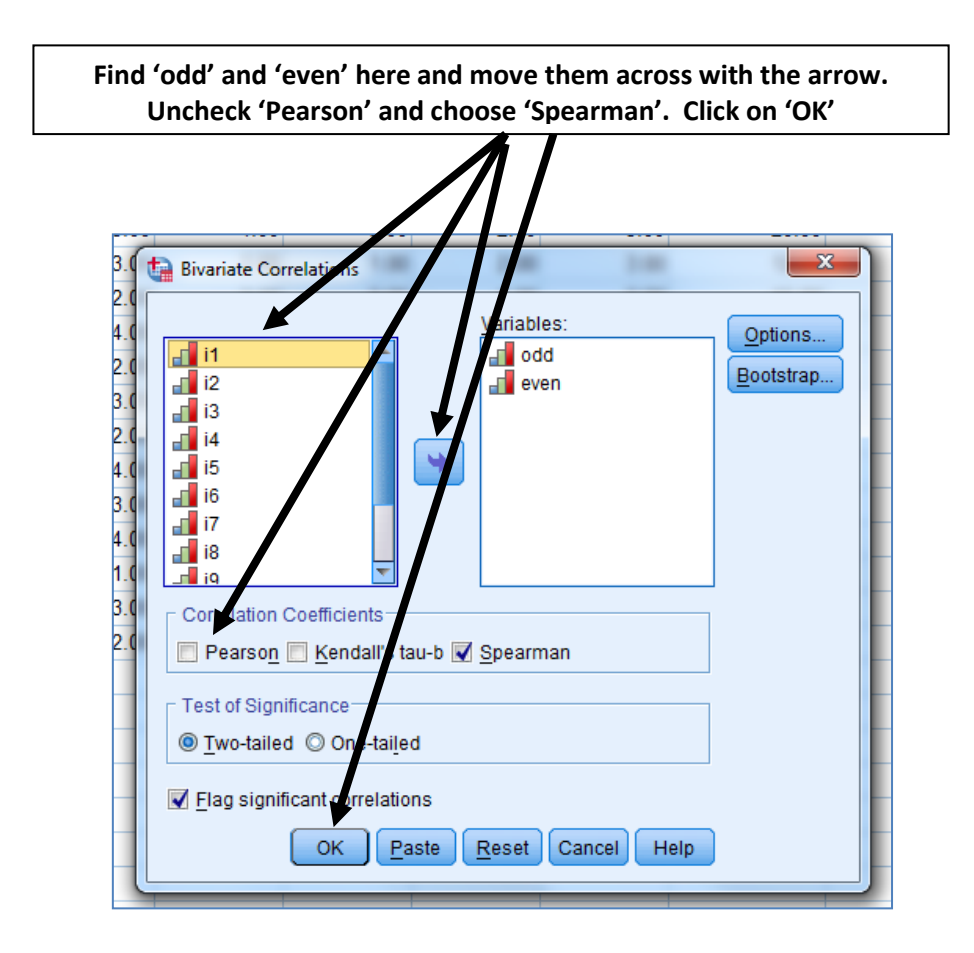

## The Output

The output will look like in the diagram below. It shows us we have a correlation between odd and even items of 069.

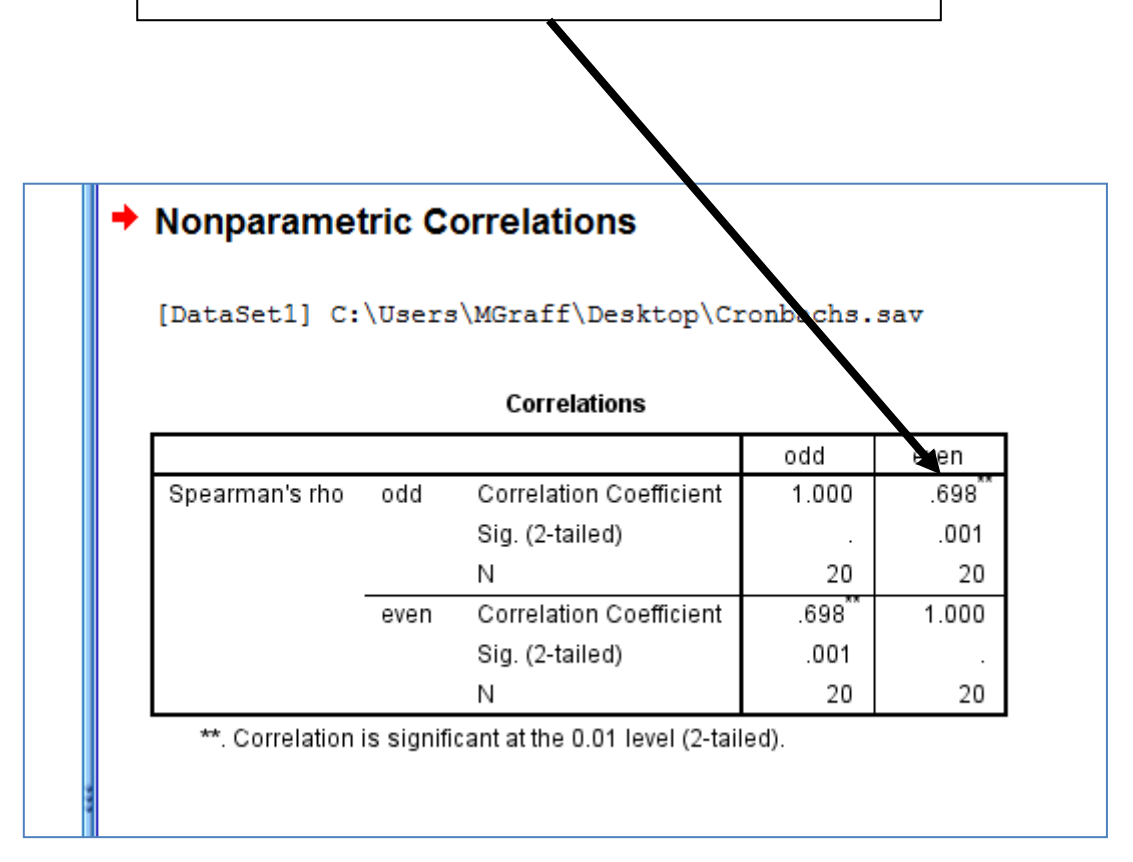